## Quick User's Guide

VIA **P4M800 Pro** mainboard for Intel Socket 775 processor

#### TRADEMARK

All products and company names are trademarks or registered trademarks of their respective holders.

These specifications are subject to change without notice.

Manual Revision 1.0 April 10, 2006

60000025MPM10

## **DISCLAIMER OF WARRANTIES:**

THERE ARE NO WARRANTIES WHICH EXTEND BEYOND THE DESCRIPTION ON THE FACE OF THE MANUFACTURER LIMITED WARRANTY. THE MANUFACTURER EXPRESSLY EXCLUDES ALL OTHER WARRANTIES, EXPRESS OR IMPLIED, REGARDING ITS PRODUCTS; INCLUDING ANY IMPLIED WARRANTIES OF MERCHANTABILITY, FITNESS FOR A PARTICULAR PURPOSE OR NONINFRINGEMENT. THIS DISCLAIMER OF WARRANTIES SHALL APPLY TO THE EXTENT ALLOWED UNDER LOCAL LAWS IN THE COUNTRY PURCHASED IN WHICH LOCAL LAWS DO NOT ALLOW OR LIMIT THE EXCLUSION OF THE IMPLIED WARRANTIES.

## HANDLING PROCEDURES:

Static electricity can severely damage your equipment. Handle the mainboard and any other device in your system with extreme care and avoid unnecessary contact with system components on the mainboard. Always work on an antistatic surface to avoid possible damage to the mainboard from static discharge. Always have the power supply unplugged and powered off when inserting and removing devices within the computer chassis. The Manufacturer assumes no responsibility for any damage to the mainboard that results from failure to follow instruction or failure to observe safety precautions.

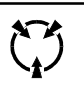

CAUTION

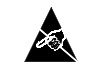

The mainboard is subject to damage by static electricity. Always observe the handling procedures.

## 1. Specification

#### Processor Support

- Socket LGA775 for Intel<sup>®</sup> Celeron D<sup>®</sup> 3xx series, Intel<sup>®</sup> Pentium 4<sup>®</sup> 5xx/6xx series
- Support Intel Pentium D<sup>®</sup> with Dual core processor
- · Support 533/800 MHz front-side bus
- Socket Intel CPU manufactured with 65nm process

#### Chipset

• VIA P4M800 Pro + 8237R Plus Chipset with VIA Unichrome Pro Graphics core

#### Main Memory

- Two 240-pin DDR2 SDRAM DIMM sockets
- Support 1.8v DDR2-400/533 DIMMs
- · Support single-sided or double-sided, non-ECC, DIMMs with 256Mb/512Mb/1Gb devices
- · Support up to 2GB memory size

#### Expansion Slots

- Three PCI connectors compliant with PCI v2.3
- One 1.5v AGP-8X connector compliant with AGP v3.0

IDE

 Two IDE interface (up to 4 IDE devices) with UDMA-33/66/100/133 support from embedded IDE controller

USB

 Eight USB connectors compliant with USB2.0 from embedded USB controller (4 connectors at rear panel)

#### S-ATA

• Two S-ATA ports with up to 150MB/s bandwidth with RAID 0, 1, JBOD support

LAN

• Integrates 10/100Mps Fast Ethernet controller with onboard VIA 6103L PHY LAN

#### I/O

- Fintek LPC IO controller with PS/2 keyboard&mouse, floppy, printer, serial and IrDA (v1.0 compliant)
- · Support Hardware Monitoring for fan speed monitoring, CPU/System temperature
- Intelligent fan speed control for CPU-fan (PWM) for quiet operation

#### Audio

- Onboard Realtek ALC-655 selectable 2 or 6-CH audio CODEC
  - AC'97 v2.3 compliant
  - Supports CD-In, Aux-In

- Supports automatic "jack-sensing"
- Rear panel audio jacks configuration:

| Audio Jack Color | 2 channel | 6 channel        |
|------------------|-----------|------------------|
| Light Blue       | Line-in   | Rear stereo-out  |
| Lime             | Line-out  | Front stereo-out |
| Pink             | Mic-in    | Center&Subwoofer |

#### BIOS

- Flash EEPROM with Award Plug & Play BIOS
- Support ACPI S3 (Suspend To RAM) mode in ACPI compliant O/S
- Support **EZ Boot** for fast bootable device selection
- · Support Magic Health for system hardware status report during system boot-up

#### Special Features

- Support KBPO function Keyboard power on, turn on the computer from keyboard
- Support Wake-On-LAN by PME
- · Support USB resume in S3
- PowerBIOS for excellent overclocking features:
  - Programmable FSB Clock output frequency with 1MHz fine tuning
  - Support BIOS adjustable CPU multiplier, FSB clock

#### Form Factor

4

• 245mm x 220mm M-ATX size

#### Supported O/S

• Windows 98/Windows 2000/Windows XP

### **1.2 Block Diagram**

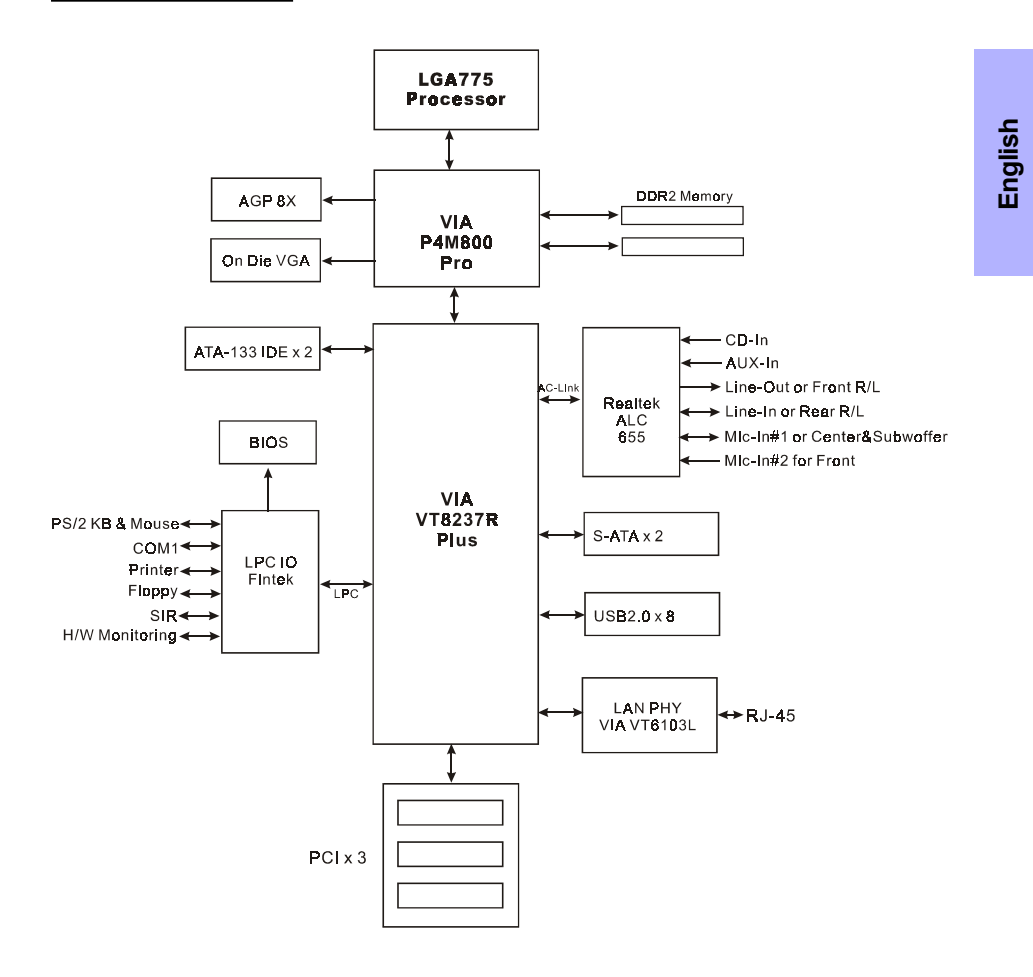

## 2. Setting up the mainboard

Before assembling the mainboard into the PC case we recommend you to do the following:

- 1. CPU Installation
- 2. DDR2 Memory Insertion

After the mainboard is fitted into the case, you may

- 3. Install Add-on VGA or PCI cards
- 4. Connect the internal cables and wires
- 5. Connect your external peripherals to the rear I/O port

Always have the power supply unplugged and powered off when inserting and removing devices within the computer chassis.

### 3. Installation

#### **3.1 CPU Installation**

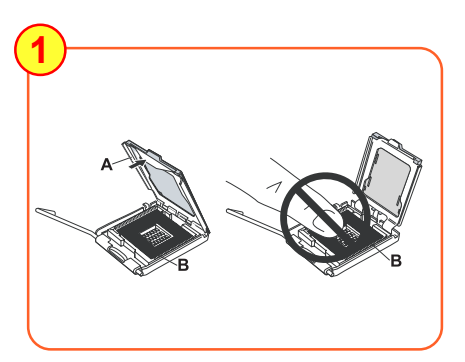

#### Step 1

Open load plate ( A ) , DO NOT touch socket contacts ( B ).

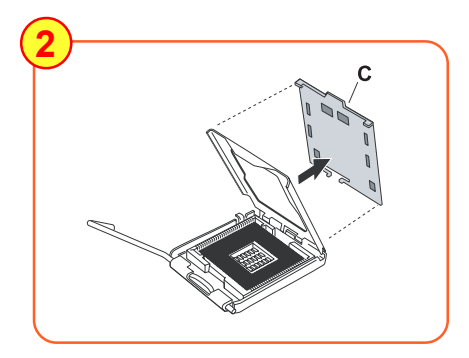

#### Step 2

Remove protective cover (C) from load plate. Please do not discard the protective cover. Always replace the protective cover if the processor is removed from the socket.

(When sending the mainboard for repair, please put back this protective cover onto the socket.

English

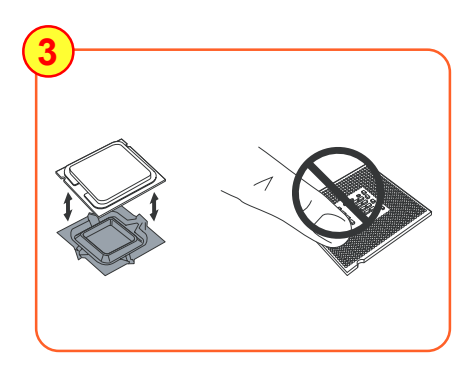

#### Step 3

Remove the processor from the protective cover. Do not touch the bottom of the processor. The processor cover should not be discarded. Always replace the processor cover if the processor is removed from the socket.

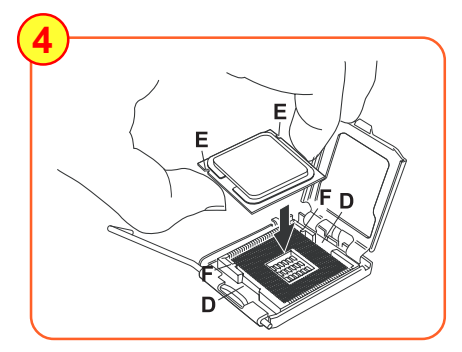

# English

#### Step 4

Hold the processor with thumb and index fingers as shown. Ensure fingers align to the socket cutouts ( D ) , processor notches ( E ) align to socket convexes ( F ). Place the processor straight down without tilting or sliding in the socket.

The CPU is keyed to prevent incorrect insertion, do not force the CPU into the socket. If it does not go in easily, check for mis-orientation.

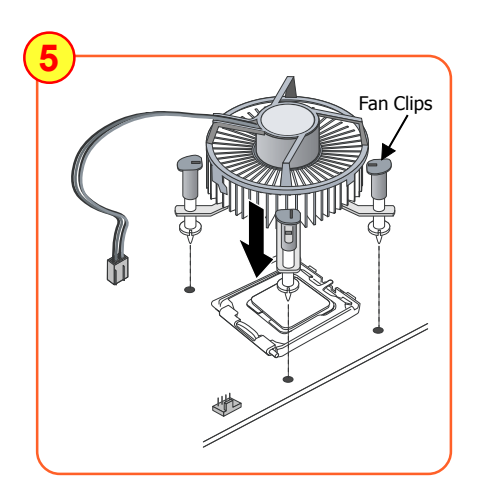

#### Step 5

Place the fan heatsink onto the mainboard with the fasteners align to the holes. Be care not to damage the thermal interface material attached to the bottom of the heatsink. Rotate the clips 90 degrees to lock the CPU cooler in place. Connect the fan cable to the mainboard header JCPU\_FAN.

The mainboard accommodates two 240-pin DDR2 DIMM sockets:

- Supports up to 2.0GB of 400/533MHz DDR2 SDRAM.
- Supports non-ECC memory and non-Registered DIMMs only.
- DDR2 SDRAM supports 256, 512MB and 1GB DIMM modules.
- Supports DRAM configurations defined in the JEDEC DDR2 DIMM specification.

#### **Memory Installation :**

- 1) To install, align the notch on the DIMM module with the connector.
- Press straight down as shown in the figure until the white clips close and the module fits tightly into the DIMM socket.

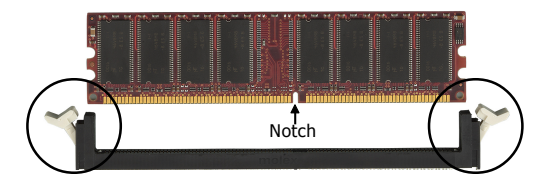

#### **3.3 VGA and PCI card installation**

This mainboard is equipped with on-chip graphics engine, you may connect a VGA monitor directly to its rear port. However, if you need to install VGA card follow the steps below.

To install a VGA card into the VGA slot or a PCI expansion card:

- 1. Remove the bracket (on the PC case) for the slot you intend to use.
- Firmly press down the card into the slot until it is completely seated. For a VGA card ensure the VGA slot clicker is locked as shown in the picture below.

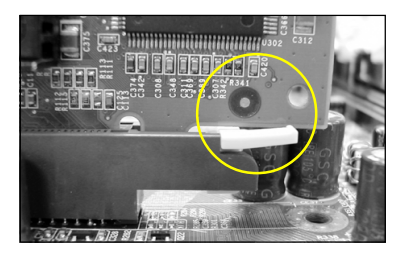

3. Secure the card's bracket to the PC case with a screw.

The AGP slot supports only newer VGA cards with 1.5V specifications.

## English

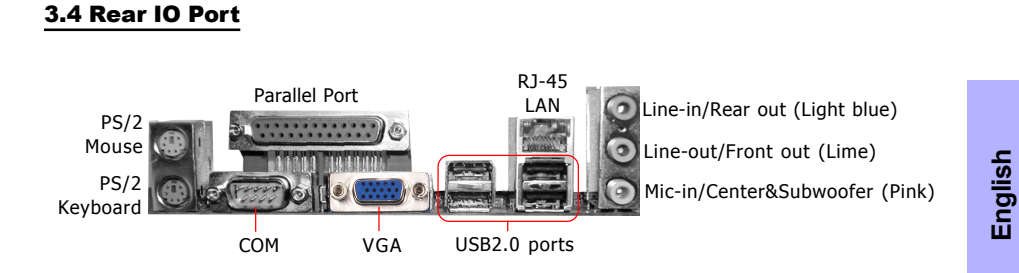

#### **3.5 Internal Connectors**

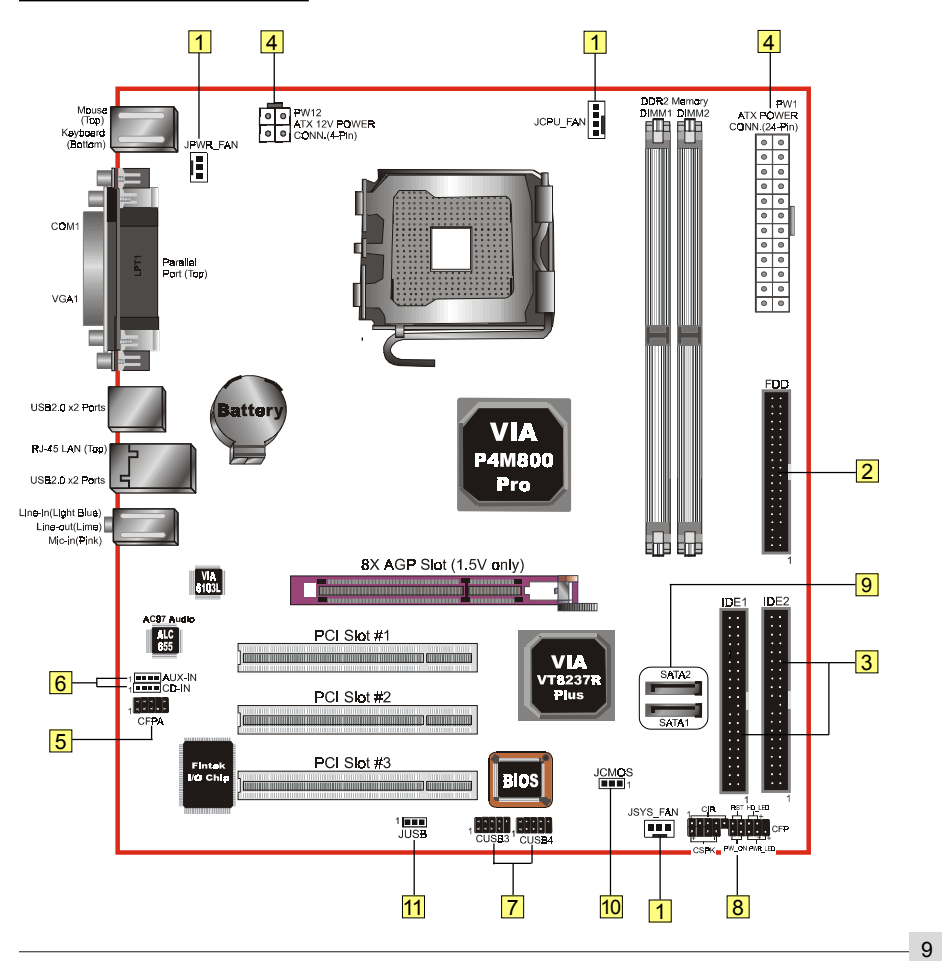

|         | Connectors Figure                                                                                                    | Descriptions                                                                                                    |
|---------|----------------------------------------------------------------------------------------------------|----------------------------------------------------------------------------------------------------|
| English | 1 JCPU_FAN<br>JPWR_FAN<br>JSYS_FAN<br>Ground<br>Sense<br>+12V                                                                                                    | CPU / Power / Chassis Fan Power Connectors<br>JCPU_FAN: Connect the CPU fan to this<br>connector.<br>JPWR_FAN: Use this connector if you are installing<br>an additional fan in the unit.<br>JSYS_FAN: The chassis fan will provide adequate<br>airflow throughout the chassis to<br>prevent overheating the CPU. |
|         | 2 FDD                                                                                                    | Floppy Drive Connector                                                                                                    |
|         | 3 IDE1<br>Primary IDE<br>IDE2<br>Secondary IDE                                                                                                    | Primary/Secondary IDE Connector<br>Connects to the IDE device, i.e. HDD and CD-ROM<br>device.<br>When using two IDE drives on the<br>same connector, one must be set to<br>Master mode and the other to Slave<br>mode. Refer to your disk drive user's<br>manual for details.                                     |
|         | 4 PW1<br>PW12<br>PW12<br>PW12<br>3 4<br>+12V 0 0 0<br>1 2<br>3 4<br>+12V 0 0 0<br>1 2<br>4<br>1 2<br>Cround 4<br>+12V 0 0 0<br>0 0<br>0 0<br>0 0<br>0 0<br>0 0<br>0 0<br>0 | <ul> <li>PW1: 24-pin ATX Power Connector</li> <li>PW12: 4-pin ATX12V Power Connector</li> <li>The plugs of the power cables are designed to fit in only one orientation.</li> <li>The PW1 and PW12 Power Connector must be used simultaneously.</li> </ul>                                                        |
|         | 5 CFPA Front Line-out-R Rear Line-out-FR<br>Front Line-out-L 9 10                                                                                                    | CFPA: Front Panel Audio Connector<br>This connector is used only if the speaker and<br>microphone needs to be plugged at the front of the<br>PC case. Otherwise, leave the jumpers at the default<br>position.                                                                                                    |
|         | 6 CD-IN<br>AUX-IN<br>10 CD_IN_Right<br>10 CD_Reference<br>CD_IN_Left<br>10 CD_IN_Left                                                                                      | t CD-IN/AUX-IN: CD Audio-in connectors<br>These connectors are used to receive audio from a<br>CD-ROM drive, TV tuner or MPEG card.                                                                                                    |
|         |                                                                                                    |                                                                                                    |

•

•

\_\_\_\_

| Connect          | tors Figure                                                                                      | Descriptions                                                                                                    |     |
|------------------|--------------------------------------------------------------------------------------------------|----------------------------------------------------------------------------------------------------|-----|
| 7 CUSB3<br>CUSB4 | VCC 1 2 VCC<br>DATA0- 2 VCC<br>DATA0- 0 DATA1-<br>DATA0+ 0 DATA1-<br>GND GND<br>Key 0 NC<br>9 10 | CUSB3/CUSB4: Four USB2.0 header<br>This mainboard includes 4 additional onboard USB<br>ports.<br>To use these additional USB ports, a USB bracket is<br>required. Please contact your retailer for details.                                                                                                | 401 |
| 8 CFP            |                                                                                                  | CFP: Case Front Panel Connector<br>• HD_LED<br>This LED indicates hard drive activity.                                                                                                    | 2   |
|                  | RST- <u>L}∎ ∎</u> }_ PW_ON                                                                       | <ul> <li>PWR_LED<br/>Connects to the power indicator on the PC case.</li> <li>RST<br/>Connects to the RESET switch on the PC case.</li> <li>PW_ON<br/>Connects to the Power button on the PC case, to turn on<br/>the system. To turn off the system, press the power<br/>button for 4 seconds.</li> </ul> |     |
| CIR              | 1 VCC<br>NC<br>I IRX<br>GND<br>I IRX                                                             | CIR: IR connector<br>For connection to an IrDA receiver unit.                                                                                                    |     |
| CSPK             | 1 ■ - VCC<br>■ - GND<br>■ - Speaker                                                              | CSPK: Speaker<br>Connects to the case's speaker for PC beeps.                                                                                                    |     |
| 9 SATA1<br>SATA2 |                                                                                                  | SATA1 ~ SATA2: Two Serial ATA Connectors<br>These connectors enable you to connect Serial ATA<br>HDDs or optical drives type.                                                                                                    |     |
| 10 JCMOS         | Settings:<br>1-2: Normal (Default)<br>2-3: Clear CMOS                                            | JCMOS: Clear CMOS data Jumper<br>This resets the BIOS CMOS data back to the factory<br>default values. Recommend to leave at Normal (default)<br>postion.                                                                                                    |     |
| 11 JUSB          | Settings:<br>1-2: Enabled (S3 enabled)<br>2-3: Disabled (No S3)                                  | JUSB: USB S3 Wake up Jumper<br>This jumper disconnects 5V standby voltage to USB<br>devices. This means USB devices will not be able to<br>wake-up the system from S3 (Suspend to RAM) power<br>saving mode.                                                                                               |     |

-•

•

### 4. BIOS

#### **BIOS Setup**

When you start up the computer for the first time you need to enter the BIOS CMOS Setup Utility. Power on the computer and press <Del> key during POST (Power On Self Test). The BIOS CMOS SETUP UTILITY opens as shown below:

| Phoenix - AwardBIOS                                                          | CMOS Setup Utility      |  |
|------------------------------------------------------------------------------|-------------------------|--|
| ► Standard CMOS Features                                                     | ► POWER BIOS Features   |  |
| Advanced BIOS Features                                                       | Load Fail-Safe Defaults |  |
| Advanced Chipset Features                                                    | Load Optimized Defaults |  |
| Integrated Peripherals                                                       | Set Supervisor Password |  |
| ► Power Management Setup                                                     | Set User Password       |  |
| PnP/PCI Configurations                                                       | Save & Exit Setup       |  |
| ► PC Health Status                                                           | Exit Without Saving     |  |
| Esc : Quit F9 : Menu in BIOS ↑↓ + + : Select Item<br>FI0 : Save & Exit Setup |                         |  |
| Time, Date, Hard Disk Type                                                   |                         |  |

<sup>&</sup>lt; CMOS Setup Utility>

Select and enter "Load Optimized Defaults" page. This page loads the factory settings for optimal system performance. Follow the simple on-screen instructions to complete this procedure. Press "ESC" to exit and select "Save & Exit Setup" to continue to boot.

For more information regarding BIOS settings refer to the complete manual in the bundled CD.

English

## **5. Driver Installation**

Once the operating system has been installed, you need to install the drivers for the mainboard.

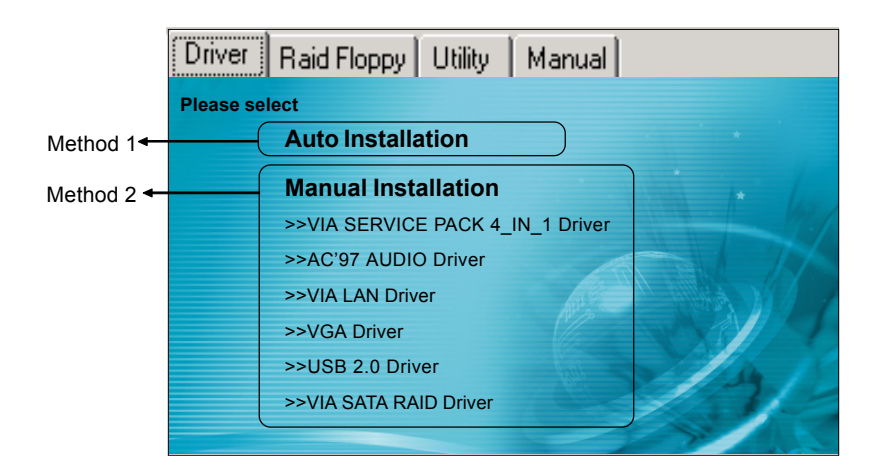

English

Insert the bundled CD into the CD-ROM and the main menu screen will appear. The main menu displays links to the supported drivers, utilities and software.

#### Method 1

This item installs all drivers automatically.

#### Method 2

This item allows you to install the drivers selectively.

- **Step 1 :** Click **"VIA SERIES 4\_IN\_1 Driver"** to install chipset driver.
- Step 2 : Click "AC'97 AUDIO Driver" to install audio driver.
- Step 3 : Click "VIA LAN Driver" to install LAN driver.
- Step 4 : Click "VGA Driver" to install onboard graphics driver.
- Step 5 : Click "USB V2.0 Driver" to install USB 2.0 driver.
- Step 6 : Click "VIA SATA RAID Driver" to install Serial ATA RAID driver.

## 6. Flashing the BIOS

#### (Do NOT flash the system BIOS unless it is really necessary.

Updating and flashing the BIOS content risks BIOS data corruption which may cause system unable to power-on.

English

Download the xxxxx.EXE file corresponding to your model from our website to an empty directory on your hard disk or floppy. Run the downloaded xxxxx.EXE file and it will self extract. Copy these extracted files to a bootable floppy disk.

Note: The floppy disk should contain NO device drivers or other programs.

- 1. Type "A:\AWDFLASH and press <Enter> Key.
- 2. You will see the following setup screen.
- 3. Please key in the xxxxx.bin BIOS file name.

| FLASH MEMORY WRITER V7.88<br>(C)Award Software 2000 All Rights Reserved |
|-------------------------------------------------------------------------|
| For XXXX-W83627-6A69LPA9C-0 DATE: 05/11/2000<br>Flash type -            |
| File Name to Program : <b>Particular Content</b>                        |
|                                                                         |
|                                                                         |
|                                                                         |
| Error Message:                                                          |

5. Key in File Name to save previous BIOS to file.

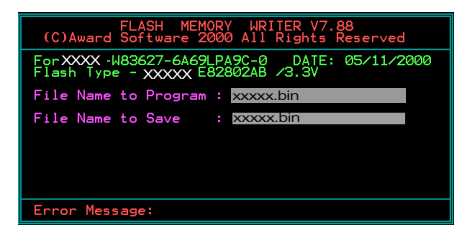

7. The BIOS update is finished.

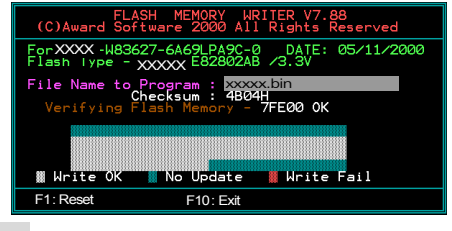

 If you want to save the previous BIOS data to the diskette, please key in [Y], otherwise please key in [N].

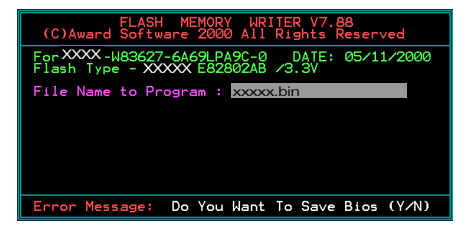

To confirm and proceed, please key in [Y] to start the programming.

| FLASH MEMORY WRITER V7.88<br>(C)Award Software 2000 All Rights Reserved           |
|-----------------------------------------------------------------------------------|
| For XXXX-W83627-6A69LPA9C-0 DATE: 05/11/2000<br>Flash Type - XXXXX E82802AB /3.3V |
| File Name to Program : xxxxx.bin<br>File Name to Save : xxxx.bin                  |
|                                                                                   |
|                                                                                   |
| Error Message: Are you sure to program (y/n)                                      |

8. Keep this BIOS floppy disk for future use.

## Guía rápida del usuario

Placa base VIA *P4M800 Pro* para procesador Intel Socket 775

#### MARCACOMERCIAL

Todos los nombres de productos y de compañías son marcas comerciales o marcas registradas de sus respectivos propietarios.

Estas especificaciones están sujetas a cambio sin previo aviso.

Revisión del manual 1.0

## **RENUNCIA DE GARANTÍAS:**

NO HAY NINGUNA GARANTÍA QUE SE EXTIENDA MÁS ALLÁ DE LA DESCRIPCIÓN PROPORCIONADA EN LA GARANTÍA LIMITADA DEL FABRICANTE. EL FABRICANTE EXCLUYE EXPRESAMENTE CUALQUIER OTRA GARANTÍA, EXPRESA O IMPLÍCITA, RELACIONADA CON SUS PRODUCTOS, INCLUIDA CUALQUIER GARANTÍA IMPLÍCITA O DE COMERCIABILIDAD, O IDONEIDAD PARA UN FIN DETERMINADO O NO INCUMPLIMIENTO. ESTA RENUNCIA DE GARANTÍA SE APLICARÁ HASTA EL LÍMITE QUE PERMITAN LAS LEYES LOCALES DEL PAÍS DE COMPRA EN EL QUE DICHAS LEYES NO PERMITAN O LIMITEN LA EXCLUSIÓN DE GARANTÍAS IMPLÍCITAS.

## **PROCEDIMIENTOS DE MANEJO:**

La electricidad estática puede dañar seriamente su equipo. Manipule la placa base y cualquier otro dispositivo del sistema con extremo cuidado, y evite el contacto innecesario con componentes del sistema de la placa base. Trabaje siempre en una superficie antiestática para evitar posibles daños a la placa base provocados por la electricidad estática. Mantenga siempre la fuente de alimentación desconectada y desenchufada al insertar y quitar dispositivos en el chasis del equipo. El fabricante no asume responsabilidad alguna en cualquier daño que pudiera provocarse a la placa base a raíz de no seguir las instrucciones o prestar atención a las advertencias de seguridad.

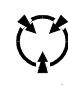

#### PRECAUCIÓNCAUTION

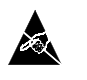

La electricidad estática puede dañar la placa base. Preste siempre atención a los procedimientos de manejo.

Español

## 1. Especificaciones

#### Soporte para procesador

- Socket LGA775 para Intel<sup>®</sup> Celeron D<sup>®</sup> 3xx, Intel<sup>®</sup> Pentium 4<sup>®</sup> 5xx/6xx
- Soporta Intel Pentium D<sup>®</sup> con procesador de doble núcleo
- Soporta bus frontal de 533/800
- + Ranura CPU Intel fabricada con proceso de 65 nm

#### Chipset

Chipset VIA P4M800 Pro + 8237R Plus con tarjeta grafica VIA Unichrome Pro

#### Memoria principal

- Dos ranuras de 240-pin DDR2 SDRAM DIMM
- Soporte para 1,8v DDR2-400/533 DIMMs
- Soporta DIMM de una o doble cara, no ECC de 256Mb/512Mb/1Gb
- Soporta un tamano de memoria de 2GB

#### Ranuras de expansión

- Tres conectores PCI compatibles con PCI v2.3
- Un conector AGP-8X de 1,5 V compatible con AGP v3.0

#### IDE

 Dos interfaz IDE (hasta Cuatro dispositivos IDE) con UDMA-33/66/100/133 con soporte desde controlador IDE integrado

#### USB

 Ocho conectores USB compatibles con USB 2.0 desde controlador USB integrado (4 conectores en el panel posterior)

#### S-ATA

 Dos puertos S-ATA con un ancho de banda de hasta 150 MB/s compatible con RAID 0, 1, JBOD

#### LAN

Integra controlador Fast Ethernet de 10/100Mps con VIA 6103L PHY LAN incorporado

#### I/O

- Controlador Fintek LPC IO con ratón y teclado PS/2, unidad de disco flexible, impresora, puerto serie e interfaz CIR/SIR
- Soporte de monitorización de hardware para monitorización de velocidad de ventilador y temperatura de CPU/Sistema
- · Control de velocidad de ventilador inteligente para ventilador de CPU (PWM) silencioso

Español

#### Audio

- CÓDEC de audio integrado que permite la elección de 2 o 6 canales Realtek ALC-655
  - Compatible con AC'97 versión 2.3
  - Admite Entrada de CD y entrada auxiliar
  - Admite la funcionalidad de "detección de conexión" automática
  - Configuración de los conectores de audio de audio del panel posterior:

| Color del conector de audio | 2 canales 6 canales  |                                 |  |
|-----------------------------|----------------------|---------------------------------|--|
| Azul claro                  | Entrada de línea     | Salida estéreo posterior        |  |
| Lima                        | Salida de línea      | Salida estéreo frontal          |  |
| Rosa                        | Entrada de micrófono | Centro y amplificador de graves |  |

#### BIOS

- EEPROM Flash con BIOS Plug & Play (Conectar y listo)
- + Admite el modo ACPI S3 (suspender RAM) en sistemas operativos compatibles con ACPI
- Admite EZ Boot que permite una selección rápida de dispositivos de arranque
- Admite Magic Health para informar del estado de hardware del sistema durante arrangue de éste

#### Funciones especiales

- Compatible con la función KBPO: encendido mediante teclado, que permite encender el equipo desde el teclado
- Compatible con la función de reactivación en LAN de PME
- Admite reanudación mediante USB en S3
- PowerBIOS para conseguir excelentes funciones de overclocking:
  - Frecuencia de reloj FSB programables con sintonización fina de 1MHz
  - Supora multiplicador BIOS ajustable, reloj FSB

#### Factor de forma

Tamaño Micro-ATX de 245 mm x 220 mm

#### Sistemas operativos compatibles

· Windows 98 y Windows 2000 y Windows XP

### 1.2 Diagrama de bloques

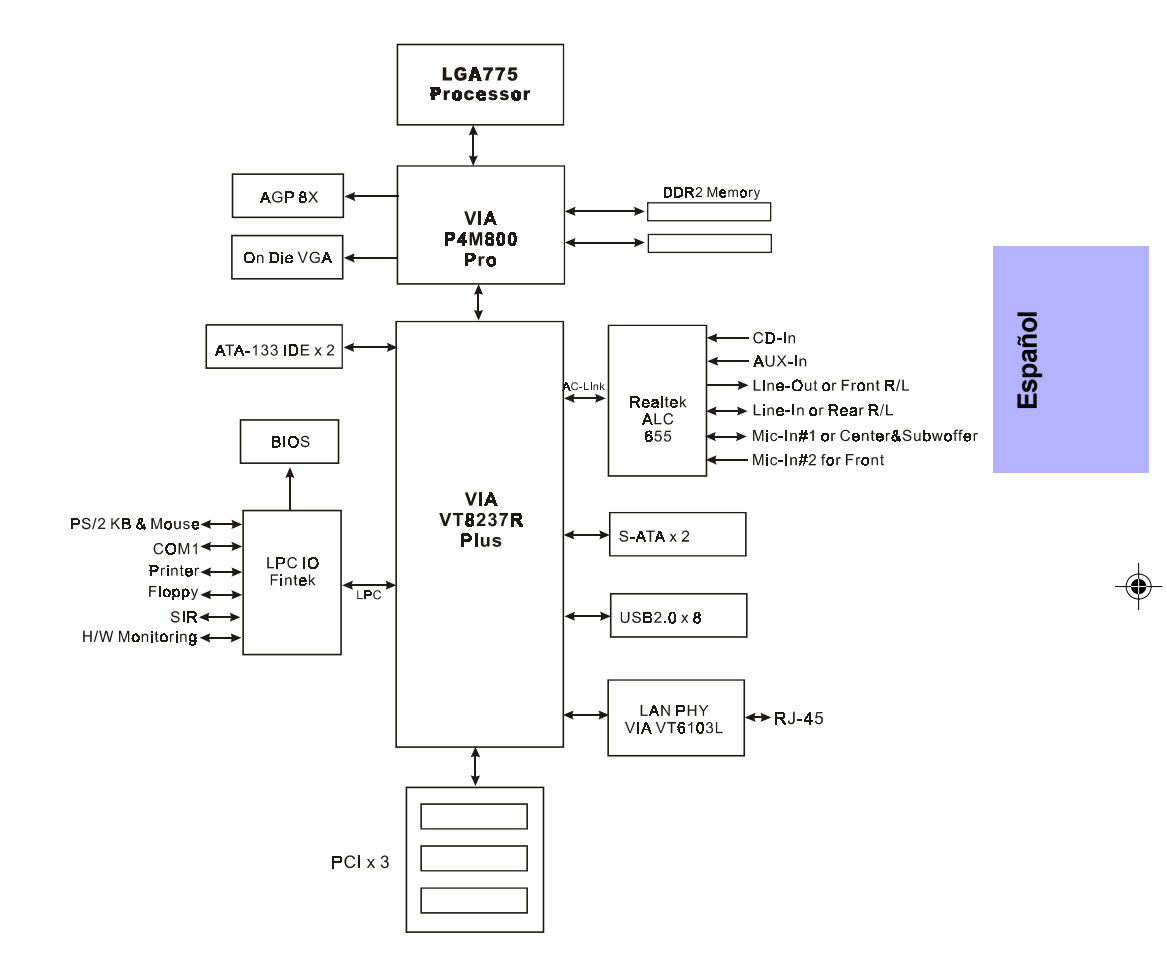

## 2. Configuración de la placa base

Antes de montar la placa base en la carcasa de su PC se recomienda realizar los pasos siguientes:

- 1. Instalar el procesador
- 2. Insertar la memoria DDR2

Cuando la placa base esté acoplada en la carcasa, puede:

- 3. Instalar las tarjetas VGA o PCI complementarias
- 4. Conectar los cables e hilos internos
- 5. Conectar los periféricos externos al puerto de E/S posterior

Español

Mantenga siempre la fuente de alimentación desconectada y desenchufada al insertar y quitar dispositivos en el chasis del equipo.

## 3. Instalación

#### 3.1 Instalación del procesador

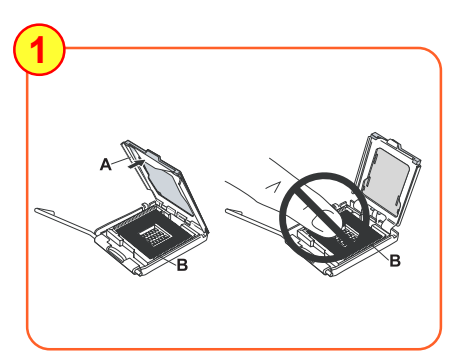

#### Paso 1

Abra la placa de carga (A), NO toque los contactos del conector (B).

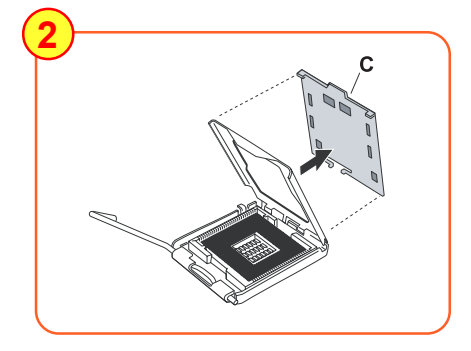

#### Paso 2

Quite la cubierta protectora (C) de la placa de carga. No se deshaga de la cubierta protectora. Reemplace siempre la cubierta protectora si el procesador se retira del conector.

Si envia esta placa base a reparar, coloque esta cubierta protectora sobre la ranura.

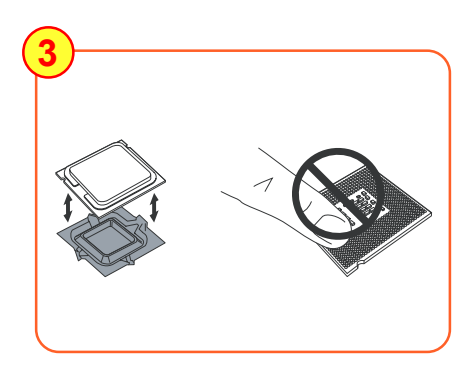

#### Paso 3

Quite el procesador de la cubierta protectora. No toque la parte inferior del procesador. No se deshaga de la cubierta del procesador. Reemplace siempre la cubierta protectora si el procesador se retira del conector.

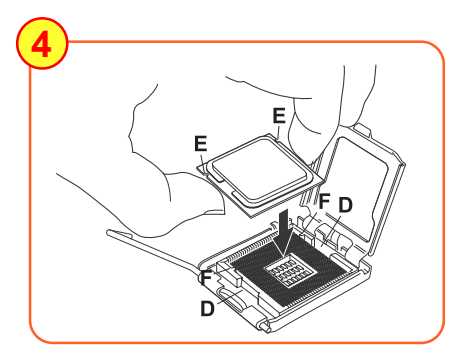

#### Paso 4

Sostenga el procesador entre sus dedos pulgar e índice como se muestra en la figura. Alinee el procesador para que coincida con la esquina recortada (D), las muescas (E) y las zonas convexas (F). Coloque el procesador sin inclinarlo o desplazarlo.

## Español

Para evitar la inserción incorrecta del procesador, éste sólo encaja de una forma, por lo que no debe forzarlo al insertarlo en el zócalo. Si observa que no encaja con suavidad, compruebe si la orientación no es la correcta.

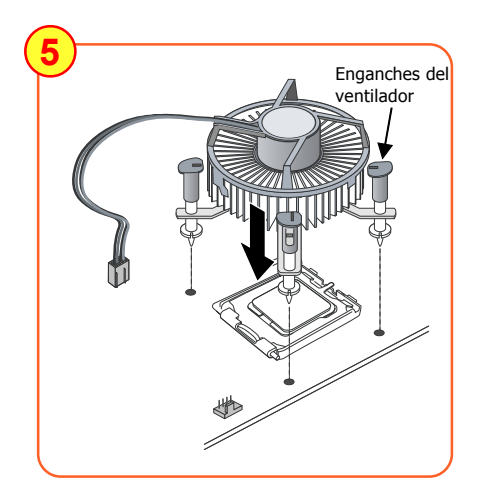

#### Paso 5

Coloque el disipador y el ventilador en la placa base alineando los enganches con los orificios. Tenga cuidado para no dañar el material de contacto térmico aplicado a la parte inferior del disipador de calor.

Gire los enganches 90 grados para bloquear el disipador del procesador en su lugar.

Conecte el cable del ventilador a la base de conexiones de la placa base JCPU\_FAN.

#### 3.2 Insercion de memoria DDR2

La placa base aloja dos ranuras DDR2 DIMM de 240 pin:

- Soporta hasta 2.0GB de 400/533MHz DDR2 SDRAM.
- Soporta memoria no ECC y DIMMs no registrados.
- Soporta modulos DDR2 SDRAM de 256, 512MB y 1GB DIMM.
- Soporta configuraciones DIMM sin búfer definidas en la especificacione JEDEC DDR2 DIMM.

#### S Instalación de memoria:

- Para realizar la instalación, alinee la muesca del módulo DIMM con el conector.
- Presione en ángulo recto hacia abajo como muestra la figura hasta que los broches de color blanco se cierren y el módulo quede firmemente sujeto en el zócalo DIMM.

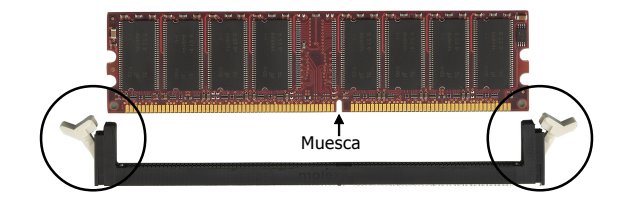

#### 3.3 Instalación de las tarjetas VGA y PCI

Esta Targeta Madre esta equipado con on-chip graficos. Usted puede conectar directamente al rear panel el VGA monitor. En otro caso, si necesita instalar targeta VGA, por favor siga los siguientes procesos.

Para instalar una tarjeta VGA en la ranura VGA o una tarjeta de expansión PCI:

- Retire el soporte (situado en la carcasa de su PC) correspondiente a la ranura que desea utilizar.
- Presione firmemente hacia abajo sobre la ranura hasta que ésta quede firmemente asentada. En el caso de una tarjeta VGA, asegúrese de que el broche de la ranura VGA está bloqueado tal y como se muestra en la figura siguiente.
- Fije el soporte de la tarjeta a la carcasa de su PC con un tornillo.

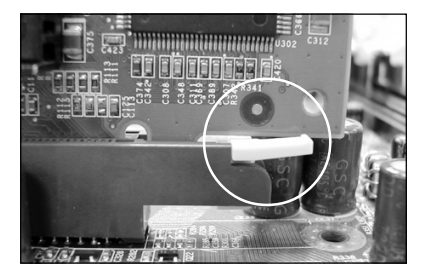

La tarjeta AGP sólo admite las tarjetas VGA nuevas que cumplen las especificaciones de 1,5 V.

Españo.

#### Entrada de línea/Salida Puerto paralelo LAN RJ-45 6 posterior (azul claro) Ratón PS/2 Salida de línea/Salida frontal (lima) in in the Teclado Entrada de micrófono/Centro y PS/2 amplificador de graves (rosa) Puertos USB2.0 COM VGA

#### **3.5 Conectores internos**

3.4 Puerto de E/S posterior

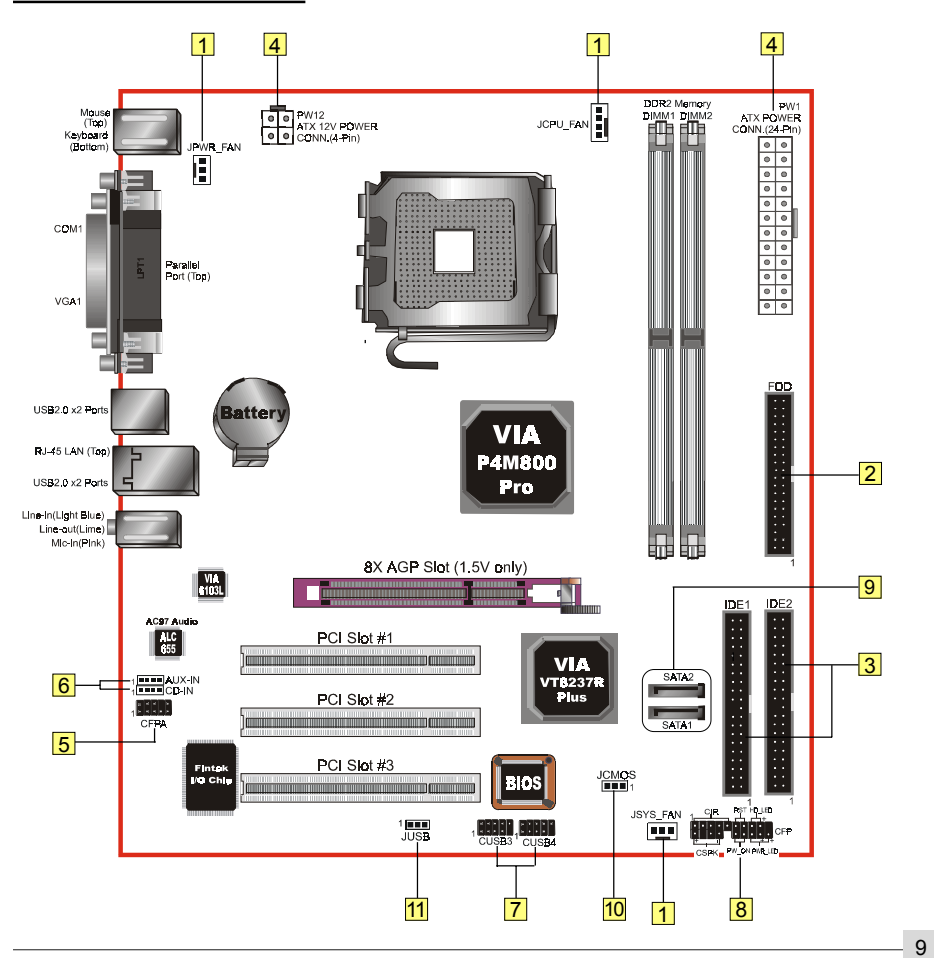

۲

Español

|               | Conectores Figura                                                                                                    | Descripciones                                                                                                    |
|---------------|----------------------------------------------------------------------------------------------------|----------------------------------------------------------------------------------------------------|
|               | 1 JCPU_FAN<br>JPWR_FAN<br>JSYS_FAN                                                                                                    | <ul> <li>JCPU_FAN: Conecte el ventilador de CPU a este conector.</li> <li>JPWR_FAN: Use este conector si está instalando un ventilador adicional en la unidad.</li> <li>JSYS_FAN: el ventilador del chasis proporcionara el flujo de aire adecuado por todo el chasis para evitar que el procesador se caliente en exceso.</li> </ul> |
|               | 2 FDD 1                                                                                                    | Conector de la unidad de disquete                                                                                                    |
| Español       | 3 IDE1<br>IDE principal<br>IDE2<br>IDE secundario                                                                                                    | Conector IDE principal y secundario<br>Conectar al dispositivo IDE, p.ej. unidad de disco duro<br>(HDD) y CD-ROM.<br>Si utiliza dos unidades IDE en el mismo<br>conector, una se debe establecer en<br>el modo Maestro y la otra en el modo<br>Esclavo. Consulte el manual de la<br>unidad de disco para más información.             |
| - <b>\$</b> - | 4 PW1<br>PW12 +12V 0 0 +5V<br>Ground 0 Ground<br>1 2 +12V 0 0 +5V<br>SVSB 0 +5V<br>SVSB 0 +5V<br>SVSB 0 0 +5V<br>SVSB 0 0 +2V<br>SVSB 0 0 +2V<br>SVSB 0 +2V<br>SVSB 0 +2V<br>SVSB 0 +2V | <ul> <li>PW1: Conector de alimentación ATX de 24 contactos</li> <li>PW12: Conector de alimentación ATX12V de 4 contactos</li> <li>Por su diseño, los enchufes de los cables de alimentación sólo encajan en una posición.</li> <li>Conectores de alimentación PW1 y PW12 se deben usar simultáneamente.</li> </ul>                    |
|               | MIC_In_<br>NC_In_<br>SCFPA<br>Front Line-out-R<br>Front Line-out-R<br>Front Line-out-L<br>9<br>10                                                                                                    | CFPA: Conector de audio del panel frontal<br>Este conector sólo se usa si el altavoz y el micrófono<br>necesitan enchufarse en la parte frontal de la carcasa<br>del equipo. De lo contrario, deje los puentes en su<br>posición predeterminada.                                                                                      |
|               | 6 CD-IN<br>AUX-IN<br>1 GND<br>1 GND<br>1 GND<br>1 GND<br>1 AUX_IN_Left                                                                                                    | CD-IN/AUX-IN: conectores de entrada de audio<br>Estos conectores se utilizan para recibir audio de una<br>unidad de CD-ROM, un sintonizador de TV o una<br>tarjeta MPEG.                                                                                                    |

•

•

\_\_\_\_

| 3 USB2.0<br>ales<br>te USB.<br>obtener      |                                                             |
|---------------------------------------------|-------------------------------------------------------------|
|                                             |                                                             |
| casa.<br>ET) de la<br>rcasa del<br>el<br>s. | Español                                                     |
|                                             |                                                             |
| e los                                       |                                                             |
| de la                                       |                                                             |
| a CMOS<br>I Normal                          |                                                             |
| de 5 V<br>spositivos<br>do de               |                                                             |
| - p                                         | e la<br>CMOS<br>Normal<br>de 5 V<br>positivos<br>o de<br>11 |

•

۲

•

•

### 4. BIOS

#### Configuración del BIOS

La primera vez que encienda el equipo, necesitará entrar en la utilidad de configuración CMOS del BIOS (BIOS CMOS Setup Utility). Encienda el equipo y presione la tecla <Supr> durante la autocomprobación de puesta en marcha (POST, Power On Self Test). Se abrirá la aplicación BIOS CMOS SETUP UTILITY tal y como se muestra en la figura siguiente:

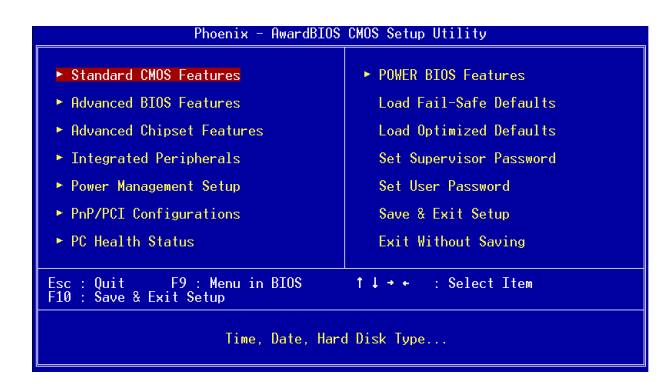

< Utilidad de configuración CMOS>

Seleccione la opción "Load Optimized Defaults" [Cargar valores predeterminados óptimos] y entre en su página. Esta página permite cargar la configuración de fábrica que proporciona el rendimiento óptimo del sistema. Siga las instrucciones que aparecen en pantalla para completar este procedimiento. Presione "ESC" para salir y seleccione "Save & Exit Setup" [Guardar y salir de la configuración] para continuar con el arranque del equipo.

Para obtener más información sobre la configuración del BIOS consulte el manual completo incluido en el CD.

Españo

## 5. Instalación del controlador

Una vez instalado el sistema operativo, es necesario instalar el controlador de la placa base.

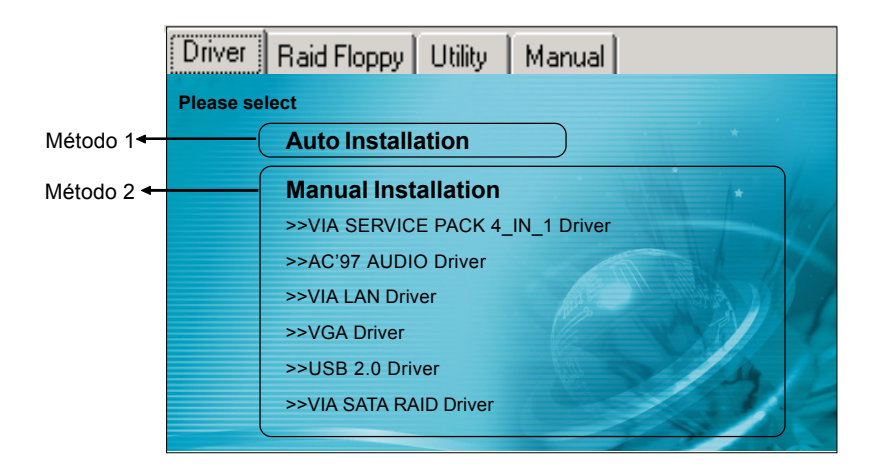

Español

13

Inserte el CD en la unidad de CD-ROM; aparecerá la pantalla de menú principal. El menú principal muestra vínculos a los controladores, utilidades y aplicaciones de software admitidos.

#### Método 1

Este elemento puede instalar todos los controladores automáticamente.

#### Método 2

Este elemento puede instalar los controladores de forma selectiva.

- Paso 1: Haga clic en "VIA SERVICE PACK 4\_IN\_1 Driver" para instalar el controlador del conjunto de chips.
- Paso 2 : Haga clic en "AC'97 AUDIO Drive" para instalar el controlador de audio.
- Paso 3 : Haga clic en "VIA LAN Driver" para instalar el controlador LAN.
- Paso 4 : Haga clic en "VGA Driver" para instalar el controlador de gráficos integrado.
- Paso 5 : Haga clic en "USB 2.0 Driver" para instalar el controlador USB 2.0.
- Paso 6 : Haga clic en "VIA SATA RAID Driver" para instalar el controlador Serial ATA.

## 6. Actualizar el BIOS

NO actualice el BIOS del sistema a menos que sea estrictamente necesario. El proceso de actualización del contenido del BIOS conlleva riesgos de pérdida de datos, lo que puede provocar que el sistema no sea capaz de arrancar.

Descargue el archivo xxxxx.EXE correspondiente a su modelo del sitio Web en un directorio vacío del disco duro o disquete. Ejecute el archivo xxxxx.EXE descargado y su contenido se extraerá automáticamente. Copie los archivos extraídos en un disquete de arranque.

Nota: el disco de arranque NO debe contener controladores de dispositivos ni otros programas.

- 1. Escriba "A:\AWDFLASH" y presione la tecla <Entrar>.
- 2. Aparecerá la siguiente pantalla de configuración.
- 3. Teclee el nombre de archivo del BIOS xxxxx. bin.

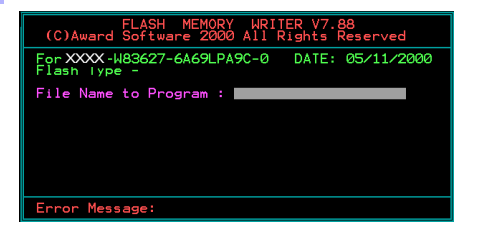

 Teclee el nombre de archivo en el que vaya a guardar los datos anteriores del BIOS.

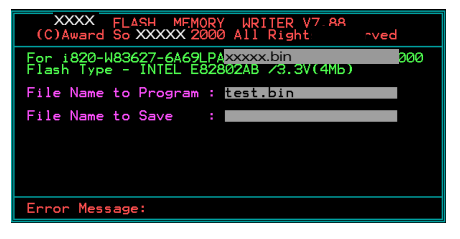

7. La actualización del BIOS habrá finalizado.

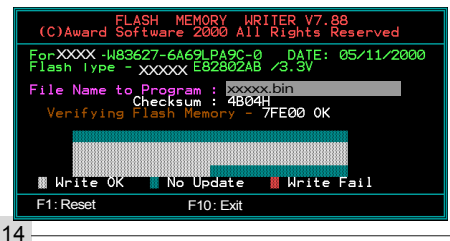

 Si desea guardar los datos anteriores del BIOS en el disquete, teclee [Y]; en caso contrario, teclee [N].

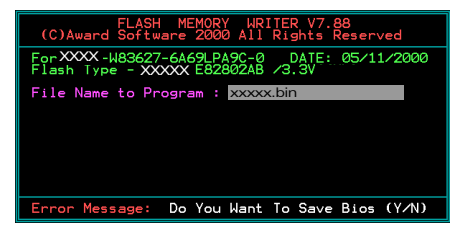

6. Teclee [Y] para confirmar el nombre, continuar e iniciar la programación.

| FLASH MEMORY WRITER V7.88<br>(C)Award Software 2000 All Rights Reserved                |
|----------------------------------------------------------------------------------------|
| For XXX-W83627-6A69LPA9C-0 DATE: 05/11/2000<br>Flash Type - XXXX E82802AB /3.3V        |
| File Name to Program : XXXXXx.bin<br>Checksum : 9282H<br>File Name to Save : XXXXX.bin |
|                                                                                        |
|                                                                                        |
| Error Message: Are you sure to program (y/n)                                           |

 Conserve el disco de BIOS para su uso futuro.

## Españo